人事給与WEBシステム URL:https://jinkyu.office.ehime-u.ac.jp/uhr/package/auth/view/Login.html に接続、また は二次元バーコードを読み取りしてください。

愛媛大学アカウントでサインインしてください。(すでにログインしている場合は②に接続されます。)ログインニ次元パーコード

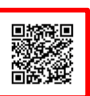

| 🕑 × × +                                                                                                    | ✓ – □ ×                                                                                                    |
|----------------------------------------------------------------------------------------------------|----------------------------------------------------------------------------------------------------|
| ← → C 🔒 adfs.ehime-u.ac.jp/adfs/ls/7SAMLRequest=fZJNU4MwFEX%2FCpM9JKUtQqYwg%2B3CzIRICrpw44Q0ITghwbzgx7%2B3FD% | 2Bqi26Tm3Pf05MFsFZ1N09do7fi 🖄 🛧 🖪                                                                                                    |
|                                                                                                    | ・<br>愛媛大学<br>EHIME UNIVERSITY                                                                                                    |
| 愛媛大学シングルサインオン                                                                                                 | 愛媛大学アカウントを使用してサインインしてください<br>Sign in with your Ehime University account<br>someone⊕example.com                                                                                                    |
| Ehime University Single Sign-on                                                                               | サインイン 登場大学アカウントを入力してくたさい。(全学メールのユ                                                                                                    |
|                                                                                                    | <ul> <li>一 ザ名(xxxxxxxx)及び/スワード)</li> <li>Input UserName(xxxxxxx) and Password.</li> <li>xxxxxxxxxxmm, xxxxxxxxxxx</li> <li>のより前の文学が20文学以上の場合は、@ehime-u.ac.jp</li> <li>カレてください。</li> <li>if the character before "@ is 20 characters or more, also enter</li> </ul> |
| 愛媛大学アカウントでサインインしてく<br>ださい。すでにログインされている場合<br>は手順②に遷移します。                                                       | <ul> <li>'@ehime-u.ac.jp'</li> <li>学術認証フェテレーション(学経)のサービスプロバイダにも<br/>このページからサインインできます。</li> <li>Via this page, you can also sign-in to the service providers of<br/>the Academic Access Management Federation in<br/>Japan(GakuNin).</li> </ul>                     |
|                                                                                                    | 学怒では、ご利用するサービスによっては個人情報をサービ<br>スプロバイグに送信します。ご了承の上ご利用ください。<br>Users' personal information is subject to transfer to the<br>service providers of GakuNin. Please acknowledge this in<br>advance.                                                                     |
|                                                                                                    |                                                                                                    |

「パーソナルサイト」をクリックする。

| 3 揭示版 × +                                                           |                           | - 0 |
|---------------------------------------------------------------------|---------------------------|-----|
|                                                                     | e7RekxJHzvhqIN 🖻 🛧 🛊 🔲    |     |
| J-PDS HR サイト選択 🖪 氏 🤞                                                |                           |     |
| 現在の画面   <u>トップページ</u> >> <u>掲示板</u> >> 一覧表示                         | ■ メモ登録 ■ 代替ログイン ■ パスワード変更 |     |
| □ ▲ =                                                               |                           |     |
| けけ <b>渡択</b><br>■ <u>バーンナルサイト</u><br>あなたの人材構築にアクセンできます。 クリックしてください。 |                           |     |
| 揭示板:一覧表示                                                            |                           |     |
| #示板 メッセージ→覧                                                         |                           |     |
| 晶元板                                                                 |                           |     |
|                                                                     |                           |     |
| 示件数 20件 ▼ 20件 ▼ 0件中 0~0件を表示 1/1ページ 1                                |                           |     |
| 揭示期間 件名                                                             | 揭示者                       |     |
|                                                                     |                           |     |
|                                                                     |                           |     |
| ILDES LD Conwicht & Nicohin-scientis All Richts Reserved.           |                           |     |

## ③ (初回のみ)

□「WEB での給与明細配信を承諾します」をクリックし、チェックボックスにチェック が入ったことを確認して、「送信」ボタンを押してください。なお、試行期間中に、WEB での給与明細の配信を承 諾した場合、本稼働後のシステムに も承諾情報が引き継がれますので、本稼働後、改めて承諾いただく必要はあり ません。「WEB での給与明細配信を承諾します。よろしいですか?」とメッセージが表示されるので、「OK」を 選択します。

| 71 | ③ 給与明細 × +                                                                                                    | ~               | -        | ×   |
|----|----------------------------------------------------------------------------------------------------|-----------------|----------|-----|
| [  | 🗧 🔶 C 👔 jinkyu.office.ehime-u.ac.jp/uhr/package/compatible/v3loadapp/view/iFrame.html?psApp=USalaryList&psSite=PersonalManagement&psTargetUser=0 🖻 🖈 | * 🗆             |          | : ; |
|    | U-PDS HR サイト選択 した。<br>jinkyu.office.ehime-u.ac.jp の内容                                                                                                | ログイン<br>09:24:  | 時利<br>20 | ,   |
|    | ●現在の画面「トップページン>パーソナルサイ、>> 給与明細 >> 結合の知識 => 総合の結合明細記信を承諾します。よろしいですか? ■ メモ登録 ■ 代替ログイ ※承諾後は紙の給与明細の配付が停止されます。                                            | 2 <mark></mark> |          |     |
|    | <u> </u>                                                                                                    | ださい。            |          |     |
|    | ※ 給与明細:給与明細                                                                                                    |                 |          |     |
| ſ  | ▼ WEBでの給与明細配信を承諾します。                                                                                                    |                 |          |     |
|    | チェック欄をチェックをして送信ボタンを押すと、画面上に明細が表示されます。<br>※承諾後は紙での給与明細の配付が行われなくなります。                                                                                  |                 |          |     |
| Į. | 送信                                                                                                    |                 | _        |     |
|    | 対象職員                                                                                                    |                 | _        |     |
|    |                                                                                                    |                 | - 1      |     |
|    |                                                                                                    |                 | _        |     |
| h  | U-PDS HR Copyright © Nisshin-scientia. All Rights Reserved.                                                                                          | 🚺 日進サイエ         | ンティア     |     |
|    |                                                                                                    |                 |          |     |
|    | <b>∢</b>                                                                                                    |                 |          |     |
|    |                                                                                                    |                 |          |     |
|    |                                                                                                    |                 |          |     |
|    |                                                                                                    |                 |          |     |
|    |                                                                                                    |                 |          |     |
|    |                                                                                                    |                 |          |     |
|    |                                                                                                    |                 |          |     |
|    |                                                                                                    |                 |          |     |
|    |                                                                                                    |                 |          |     |
|    |                                                                                                    |                 |          |     |

※承諾した時から、発行済みの給与明細及び源泉徴収を確認することができます。 なお、承諾のタイミングによっては、当月分の給与明細紙でも配布されることがあります。 ④ 令和4年支給分の給与明細が表示されます。「対象年」のプルダウンリストにより、対象年を選択することが可能です。給与明細の詳細を確認するには、「支給年月日」の該当年月日をクリックします。

| ⇒ C 🖬 jin              | kyu.office.ehime                             | e-u.ac.jp/uhr/p         | package/coi     | mpatible/v3                           | Bloadapp/vie | w/iFrame.ht | ml?psApp=U | SalaryList&p | sSite=PersonalN | lanagement&psTar | getUser=0 🖻 🛣                | * 🗆                |            |
|------------------------|----------------------------------------------|-------------------------|-----------------|---------------------------------------|--------------|-------------|------------|--------------|-----------------|------------------|------------------------------|--------------------|------------|
| PDS HR                 | サイト選択                                        | E 氏<br>グルー              | 名:<br>-ブ:       |                                       |              |             |            |              |                 |                  | *ログアウ                        | ログイン時刻<br>09:24:20 | -          |
| Eの画面   <u>トップペー</u> ジ  | <u> /                                   </u> | <u>ナイ</u> >> <u>給与明</u> | <u>細</u> >> 給与明 | ÷8                                    |              |             |            |              |                 | i i              | → <u>メモ登録</u> → <u>代替ログ-</u> | <u>∩_ ➡ バスワード変</u> | Ŧ          |
| ーソナルサイト                |                                              |                         |                 |                                       |              |             |            |              |                 |                  |                              | _ (                |            |
| 給与明細                   | 年末調整                                         | 申請                      | 例月家族異           | 動申請                                   | 諸手           | 当申請         | 諸手当認       | 定結果照会        | <u>現況</u> 確     | 認                |                              |                    |            |
| 3与明細: 給与明細             |                                              |                         |                 |                                       |              |             |            |              |                 |                  |                              |                    |            |
| 年 (会和4年 ✔              | <b>5</b> 71                                  | <b>宏職</b> 員             |                 |                                       | ~            |             |            |              |                 |                  |                              |                    |            |
| 支給在日日                  | 其木纶                                          | 王虫                      | 時間从             | 首左                                    | 所得我          | 住民務         | 社会         | その他          | 差引支給額           |                  |                              |                    |            |
| 年間合計                   | C. T. T                                      | , ,                     | -110171         | , , , , , , , , , , , , , , , , , , , | 77113105     | LLI-VIN     | 保険科        | 控除           | AL STOCKING     |                  |                              |                    |            |
| 支給年月日                  | 基本給                                          | 手当                      | 時間外             | 賞与                                    | 所得税          | 住民税         | 社会         | その他          | 差引支給額           |                  |                              |                    |            |
| ;和04年05月17日            |                                              |                         |                 |                                       |              |             | DEPRIM     | TTER         |                 |                  |                              |                    |            |
| 1/1044=04/512 <u>E</u> |                                              |                         |                 |                                       |              |             |            |              |                 |                  |                              |                    |            |
| <u> </u>               |                                              |                         |                 |                                       |              |             |            |              |                 |                  |                              |                    |            |
| U-PDS HR 👓             | yright © Nisshin-si                          | cientia. All Right:     | s Reserved.     |                                       |              |             |            |              |                 |                  |                              | ● 日進サイエンティ         | · <b>P</b> |
|                        |                                              |                         |                 |                                       |              |             |            |              |                 |                  |                              | -                  |            |
|                        |                                              |                         |                 |                                       |              |             |            |              | <b>⊳</b>        |                  |                              |                    |            |
|                        |                                              |                         |                 |                                       |              |             |            |              |                 |                  |                              |                    |            |
|                        |                                              |                         |                 |                                       |              |             |            |              |                 |                  |                              |                    |            |
|                        |                                              |                         |                 |                                       |              |             |            |              |                 |                  |                              |                    |            |
|                        |                                              |                         |                 |                                       |              |             |            |              |                 |                  |                              |                    |            |
|                        |                                              |                         |                 |                                       |              |             |            |              |                 |                  |                              |                    |            |
|                        |                                              |                         |                 |                                       |              |             |            |              |                 |                  |                              |                    |            |
|                        |                                              |                         |                 |                                       |              |             |            |              |                 |                  |                              |                    |            |
|                        |                                              |                         |                 |                                       |              |             |            |              |                 |                  |                              |                    |            |
|                        |                                              |                         |                 |                                       |              |             |            |              |                 |                  |                              |                    |            |

⑤ 該当する支給年月日の給与明細(PDF)がダウンロードされます。

| 9 編与明細<br>- → C                           | kyu.office.ehin   | ne-u.ac.jp/uhi           | r/package/co     | ompatible/v3 | Bloadapp/vie                        | ew/iFrame.htm     | nl?psApp=U     | SalaryList&p    | osSite=Personal           | Vanagement&psT          | argetUser=0           | @ ☆         | * 🗆              |               |  |
|-------------------------------------------|-------------------|--------------------------|------------------|--------------|-------------------------------------|-------------------|----------------|-----------------|---------------------------|-------------------------|-----------------------|-------------|------------------|---------------|--|
| -PDS HR                                   | サイト選択             | н<br>П К<br>Ди           | 名:               |              |                                     |                   |                |                 |                           |                         |                       | ログアウト       | ログイン時<br>09:24:2 | <u>利</u><br>0 |  |
| 在の画面   <u>トップページ</u><br>パーンはしま <i>、</i> ト | <u> ジン パーソナル</u>  | <u>サイ</u> >> <u>給与</u> B | <u>明細</u> >> 給与乳 | 月細           |                                     |                   |                |                 |                           |                         | ➡ ⊻モ登録 ➡1             | 七替ログイン      | <u>▼パスワー</u>     | <u>ド変更</u>    |  |
| 給与明細                                      |                   | 8曲講                      | 例日家炸             | 異動由請         | 諸手                                  | 当由請               | 瑞手当奴           | 定结里昭会           | 観波                        | 翻                       |                       |             |                  |               |  |
| <u></u>                                   |                   | L.I.FR                   | 1/1/1/1/1/1/2    |              |                                     |                   |                | ALTHANALAN      |                           | anu -                   |                       |             |                  |               |  |
|                                           |                   |                          |                  |              |                                     |                   |                |                 |                           |                         |                       |             |                  | _             |  |
| 象年 令和4年 ✔                                 | <b>1</b>          | 象職員                      |                  |              | ~                                   |                   |                |                 |                           |                         |                       |             |                  | - 1           |  |
| 支給年月日                                     | 基本給               | 手当                       | 時間外              | 賞与           | 所得税                                 | 住民税               | 社会<br>保険料      | その他<br>控除       | 差引支給額                     |                         |                       |             |                  | - 1           |  |
| 年間合計                                      |                   |                          |                  |              |                                     |                   |                |                 | 1                         |                         |                       |             |                  | - 1           |  |
| 支給年月日                                     | 基本給               | 手当                       | 時間外              | 賞与           | 所得税                                 | 住民税               | 社会<br>保険料      | その他<br>控除       | 差引支給額                     |                         |                       |             |                  | - 1           |  |
| <u>令和04年05月17日</u>                        | _                 |                          |                  |              |                                     |                   |                |                 |                           |                         |                       |             |                  | - 1           |  |
| <u> 〒和04年04月15日</u>                       |                   |                          |                  |              |                                     |                   |                |                 |                           |                         |                       |             |                  | - 1           |  |
|                                           |                   |                          |                  |              |                                     |                   |                |                 |                           |                         |                       |             |                  |               |  |
| U-PDS HR Copy                             | yright © Nisshin- | scientia, All Rigi       | hts Reserved.    |              |                                     |                   |                |                 |                           |                         |                       | R           | 日進サイエン           | ンティア          |  |
| U-PDS HR com                              | yright © Nisshin- | scientia. All Rigi       | hts Reserved.    |              |                                     |                   |                |                 |                           |                         |                       | R           | 日進サイエン           | ×74 7         |  |
| U-PDS HR corr                             | yright ⊜ Nisshin- | scientia, All Rigt       | hts Reserved.    | **<br>7<br>7 | ダウンロ-<br>ウザ及び割<br>います。)             | - ドの表示、<br>9定により異 | ダウンロ-<br>なります。 | -ドされた<br>, (画面は | : PDF ファイル<br>、 PC:Windoo | の保存場所は、<br>ws10 ブラウザ Cl | お使いになる<br>hrome (推奨)を | ₽C、ブ<br>使用し | )<br>日進サイエン      | ×7+7          |  |
| U-PDS HR Cop                              | yright © Nizshin- | scientia, All Rigt       | hts Reserved.    | *<br>7<br>7  | <del>(ダウンロ-</del><br>ウザ及び設<br>います。) | - ドの表示、<br>9定により異 | ダウンロ-<br>なります。 | - ドされた<br>、(画面は | : PDF ファイル<br>、 PC:Windoo | の保存場所は、<br>ws10 ブラウザ Cl | お使いになる<br>hrome (推奨)を | ₽C、ブ<br>使用し |                  | -717          |  |

⑥ 該当する支給年月日の給与明細(PDF)がダウンロードされます。

|      |   | >   | ×                                                                                                    |
|------|---|-----|----------------------------------------------------------------------------------------------------|
|      |   |     | :                                                                                                    |
| Ŧ    | ē | :   |                                                                                                    |
| 4    |   |     |                                                                                                    |
| - 11 |   |     |                                                                                                    |
|      |   |     |                                                                                                    |
|      |   |     |                                                                                                    |
|      |   |     |                                                                                                    |
|      |   |     |                                                                                                    |
|      |   |     |                                                                                                    |
|      |   |     |                                                                                                    |
| - 8  |   |     |                                                                                                    |
|      |   |     |                                                                                                    |
|      |   |     |                                                                                                    |
|      |   |     |                                                                                                    |
|      |   |     |                                                                                                    |
|      |   |     |                                                                                                    |
|      |   |     |                                                                                                    |
|      |   |     |                                                                                                    |
|      |   |     |                                                                                                    |
|      |   |     |                                                                                                    |
|      |   |     |                                                                                                    |
|      |   |     |                                                                                                    |
|      | t | ± æ | t to the second second |

⑦ 《源泉徴収票》対象年を選択して、対象職員名の右にある「源泉徴収票」をクリックします。

| "                                                                                                    |                    | . 0 | × |
|----------------------------------------------------------------------------------------------------|--------------------|-----|---|
| 🗧 🔶 C 🔒 jinkyu.office.ehime-u.ac.jp/uhr/package/compatible/v3loadapp/view/iFrame.html?psApp=USalaryList&psSite=PersonalManagement&psTargetUser=0 🖄 🖈 | * 🗆                |     | : |
| U-PDS HR サイド選択 日氏 & action の の の の の の の の の の の の の の の の の の の                                                                                     | ログイン時刻<br>09:24:20 |     |   |
|                                                                                                    | ■ バスワード変更<br>「一」   | Ē.  |   |
| ○ ハープアルワイト<br>後与相編 仟士認該中語 例日家地里動中語 鉄玉山中語 録玉山奶を住甲詞会 祖心症卵                                                                                              |                    |     |   |
|                                                                                                    | _ [                |     |   |
| 対象年 合和3年 ✔ ● 対象職員                                                                                                    |                    | -   |   |
|                                                                                                    |                    |     |   |
| U-PDS HR Copyright @ Nisshin-scientia. All Rights Reserved.                                                                                          | ▶ 日進サイエンティ         | 7   |   |
|                                                                                                    |                    |     |   |
|                                                                                                    |                    |     |   |
|                                                                                                    |                    |     |   |
|                                                                                                    |                    |     |   |
|                                                                                                    |                    |     |   |
|                                                                                                    |                    |     |   |
|                                                                                                    |                    |     |   |
|                                                                                                    |                    |     |   |
|                                                                                                    |                    |     |   |
|                                                                                                    |                    |     |   |
|                                                                                                    |                    |     |   |
|                                                                                                    |                    |     |   |
|                                                                                                    |                    |     |   |
|                                                                                                    |                    |     |   |
|                                                                                                    |                    |     |   |

| 8   | 「gensen.pdf」が表示されます。                                                                                                    |                           |                  |      |     |
|-----|----------------------------------------------------------------------------------------------------|---------------------------|------------------|------|-----|
| ħ   |                                                                                                    | ~                         | -                |      | ×   |
| _   | 🗧 🔶 C 🌘 jinkyu.office.ehime-u.ac.jp/uhr/package/compatible/v3loadapp/view/iFrame.html?psApp=USalaryList&psSite=PersonalManagement&psTargetUser=0 🖻                                                                                                    | * * 🗖                     |                  |      |     |
| Ļ   | U-PDS HR サイド選択 『氏 &<br>ヴループ                                                                                                    | <mark>クト</mark><br>09:24: | <b>810</b><br>20 |      |     |
|     | ●現在の画面   <u>トップページ</u> >> バーソナルサイ. >> 絵与明細 >> 綿与明細 >> 総与明細 >> 総与明細 >> 総合明細 >> 総合明 >> 総合明 >> 総合明 >> 総合明 >> 総合明 >> 総合明 >> 総合明 >> 総合明 >> 総合明 >> 総合明 >> 総合明 >> 総合明 >> 総合明 >> 総合明 >> 総合明 >> 総合明 >> 総合明 >> 総合明 >> 総合明 >> 総合明 >> 総合明 >> 総合明 >> 総合明 >> 総合明 >> 総合明 >> 総合明 >> 総合明 >> | シイン 🏧 バスワー                | <u>-ド変更</u>      |      |     |
|     | 社与明祖         年末調整申請         例月家族異動申請         諸手当申請         諸手当認定結果照会         現況確認                                                                                                    |                           |                  |      |     |
|     | ※ 給与明細:給与明細                                                                                                    |                           |                  |      |     |
|     | 対象年 令和3年 ▼                                                                                                    |                           | _                |      |     |
|     |                                                                                                    |                           |                  |      |     |
|     |                                                                                                    |                           |                  |      |     |
| ļ   |                                                                                                    |                           |                  |      |     |
|     | U-PDS HR Copyright © Nisshin-scientia. All Rights Reserved.                                                                                                    | 🚺 日進サイエ                   | ンティア             |      |     |
|     |                                                                                                    |                           |                  |      |     |
| - 1 |                                                                                                    |                           |                  |      |     |
|     |                                                                                                    |                           |                  |      |     |
|     |                                                                                                    |                           |                  |      |     |
|     |                                                                                                    |                           |                  |      |     |
|     |                                                                                                    |                           |                  |      |     |
|     |                                                                                                    |                           |                  |      |     |
|     |                                                                                                    |                           |                  |      |     |
| - 1 | ※ダウンロードの表示、ダウンロードされた PDF ファイルの保存場所は、お使いになる PC、プ                                                                                                    |                           |                  |      |     |
|     | ラウザ及び設定により異なります。(画面は、PC:Windows10 ブラウザ Chrome (推奨)を使用しています。)                                                                                                    |                           |                  |      |     |
|     |                                                                                                    |                           |                  |      |     |
|     |                                                                                                    |                           |                  |      |     |
|     | gensen (10).pdf                                                                                                    |                           | ्र व             | べて表示 | ) × |

⑧ ダウンロードした PDF ファイルを開くと、給与明細の詳細が表示されます。 原本として印刷、

| PDF ファイルの保存も可能です。                              |                                                                                                    |              |   |   |        |
|------------------------------------------------|----------------------------------------------------------------------------------------------------|--------------|---|---|--------|
| ' S 給与明細 × S gensen (12).pdf                   | × +                                                                                                    |              |   |   | ×      |
| ( → C ③ ファイル   C:/Users/jinji/Downloads/gensen | %20(12).pdf                                                                                                    | ⊮ ☆ <b>1</b> |   |   | :<br>; |
| ≡ gensen (12).pdf                              | 1 / 1   - 100% +   🗄 🔇                                                                                                    |              | Ŧ | ē | :      |
|                                                |                                                                                                    |              |   |   |        |
| T                                              | ●         ●         ●         A         A         ●         ●         ●         ●         ●         ●         ●         ●         ●         ●         ●         ●         ●         ●         ●         ●         ●         ●         ●         ●         ●         ●         ●         ●         ●         ●         ●         ●         ●         ●         ●         ●         ●         ●         ●         ●         ●         ●         ●         ●         ●         ●         ●         ●         ●         ●         ●         ●         ●         ●         ●         ●         ●         ●         ●         ●         ●         ●         ●         ●         ●         ●         ●         ●         ●         ●         ●         ●         ●         ●         ●         ●         ●         ●         ●         ●         ●         ●         ●         ●         ●         ●         ●         ●         ●         ●         ●         ●         ●         ●         ●         ●         ●         ●         ●         ●         ●         ●         ●         ●         ●         ● |              |   |   | I      |
|                                                |                                                                                                    |              |   |   |        |

5